## How to import in bulk VidaXL products?

Get the VidaXL CSV product file from your DropShipping or B2B Reseller account on the VidaXL website

- 01) Access your Control Panel
- 02) After login click on Catalog >> Import and Update Product Feeds
- 03) Click on the Insert button
- 04) Fill in the fields:
- Feed Name: VIDAXL-CSV
- Supplier: Add New: YES
- Supplier Name: VIDAXL-CSV
- URL or File: File
- File: Attach the VidaXL CSV file
- Set your Percentage to increase in price
- Select VidaXL Product Currency
- Select the Product Status on Import
- 05) After inserting, click on the LOAD FEED button

## Please read the import rules carefully

Unique solution ID: #2591 Author: MFORMULA FAQ Last update: 2021-08-27 11:53